## USB PTZ Camera Controller 遠端控制軟體

使用手冊

Version:1.0.13 Issue Date:AUG 16, 2021

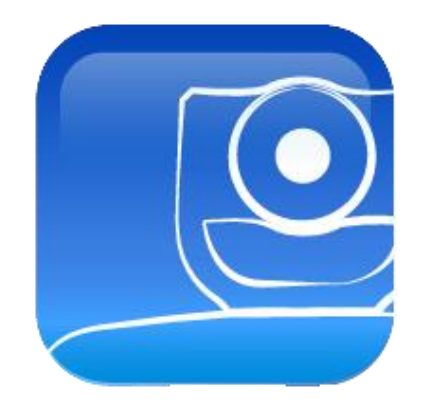

## 版權資訊

版權所有© Lumens Digital Optics Inc.。保留所有權利。

Lumens 為 Lumens Digital Optics Inc.註冊的商標。

若未獲得 Lumens Digital Optics Inc 之書面同意,不得以任何方式複製、重制、或傳送本檔,除非因為購買本產品可 複製本檔當備份。

為了持續改良產品,謹此保留變更產品規格,恕不另行通知。本檔內之資訊可能變更,恕不另行通知。

為完整解釋或描述本產品如何使用,其他產品或公司的名稱可能會出現在本手冊中,因此沒有侵權之意。

免責聲明:對於本檔可能之技術或編輯錯誤或遺漏;提供本檔、使用或操作本產品而產生意外或關連性的損壞, Lumens Digital Optics Inc 恕不負責。

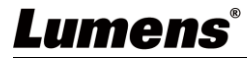

| 1 | 什麼  | 是 USB PTZ Camera Controller            | 3  |
|---|-----|----------------------------------------|----|
| 2 | 連接  | 與安裝                                    | 3  |
|   | 2.1 | 系統需求                                   | 3  |
|   | 2.2 | 安裝 USB PTZ Camera Controller 在 Windows | 3  |
|   | 2.3 | 安裝 USB PTZ Camera Controller 在 MAC     | 4  |
| 3 | 開始  | 使用                                     | 5  |
| 4 | 功能  | 介紹                                     | 6  |
|   | 4.1 | PTZ 主畫面                                | 6  |
|   | 4.2 | Picture 設定頁面                           | 7  |
|   | 4.3 | 進階頁面設定                                 | 8  |
| 5 | 我要  | 執行                                     | 10 |
|   | 5.1 | 我要調整鏡頭的拍攝角度                            | 10 |
|   | 5.2 | 我要放大/縮小影像                              | 10 |
|   | 5.3 | 我要儲存/呼叫 鏡頭的預設位                         | 10 |
|   | 5.4 | 我要調整焦距                                 | 10 |
| 6 | 常見  | 問題排除                                   | 11 |

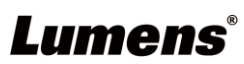

# 1 什麼是 USB PTZ Camera Controller

## 1.1 USB PTZ Camera Controller 簡介

透過此軟體可以對 PTZ 攝像機做控制及設定,以方便軟體視訊會議時操作攝像機。

<mark>1.2 </mark>適用機種:<mark>VC-B10U、VC-B11U、</mark>VC-B20U、VC-B30U<mark>、MS-10</mark>

## 2 連接與安裝

- 2.1 系統需求
  - OS : Windows 7 / 8 / 8.1 / 10
    - CPU: Intel Core 2 Duo 2GHz 以上
    - 記憶體:1GB (32-bits)/2GB(64-bits) RAM
    - 最小硬碟空間:1GB 以上
    - 最小解析度:1024\*768
    - 支援 Direct X 9
  - OS : MAC OS X 10.8~10.12
    - CPU: CPU: Intel Pentium® 2 GHz Intel Core 2 Duo
    - 記憶體: 1GB DDR2 667Hz RAM 以上
    - 最小硬碟空間:1GB 以上
    - 最小解析度:1024\*768
    - 24 bit 顯示器
    - QuickTime: 7.4.5 以上

## 2.2 安裝 USB PTZ Camera Controller 在 Windows

2.2.1 點選 [setup.exe],然後進入安裝畫面,依畫面指示按 [下一步]

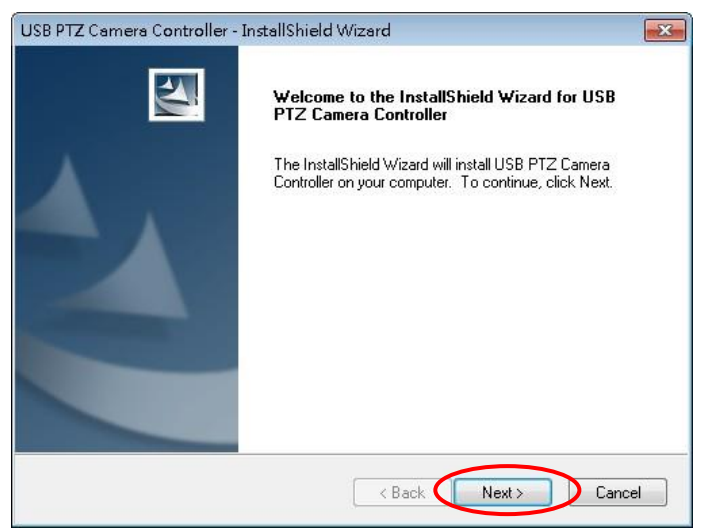

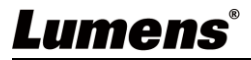

#### 2.2.2 請 [重新啟動] 電腦,以完成安裝

| USB PTZ Camera Controller - InstallShield Wizard |                                                                                                    |  |
|--------------------------------------------------|----------------------------------------------------------------------------------------------------|--|
|                                                  | InstallShield Wizard Complete<br>The InstallShield Wizard has successfully installed USB PTZ<br>Camera Controller. Before you can use the program, you must<br>restart your computer.<br>(a) Yes, I want to restart my computer now.<br>(b) No, I will restart my computer later.<br>Remove any disks from their drives, and then click Finish to<br>complete setup. |  |
|                                                  | < Back Finish Cancel                                                                                                    |  |

### 2.3 安裝 USB PTZ Camera Controller 在 MAC

- 2.3.1 請至 Lumens<sup>™</sup>網站下載 USB PTZ Camera Controller 軟體。
- 2.3.2 將下載檔案解壓縮後,點選 [USBPTZCameraController.pkg] 執行安裝。
- 2.3.3 依螢幕指示執行安裝。
- 2.3.4 按 [繼續]。

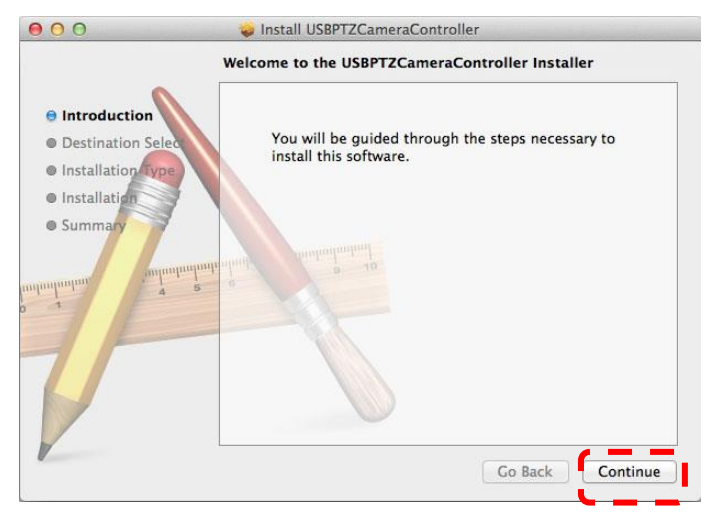

2.3.5 按 [安裝].

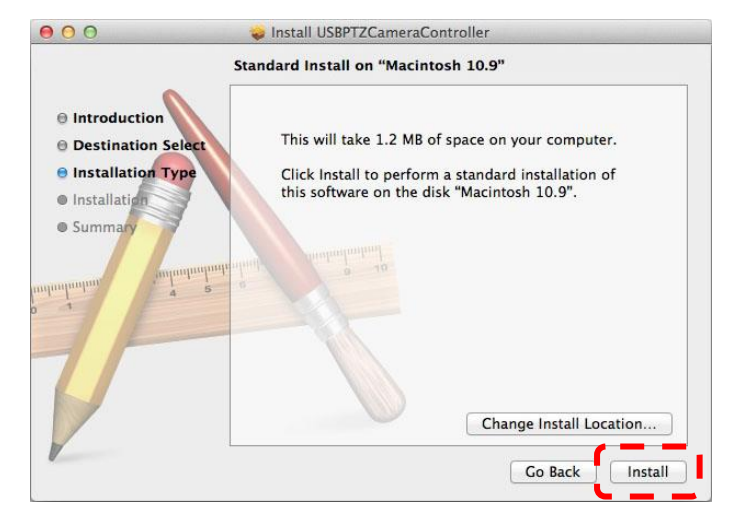

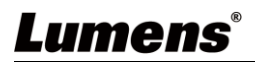

| to al | an administrator's name and password<br>low this. |
|-------|---------------------------------------------------|
|       | Name                                              |
| Pass  | sword:                                            |
| Pass  | sword:                                            |

2.3.7 按 [繼續安裝]。

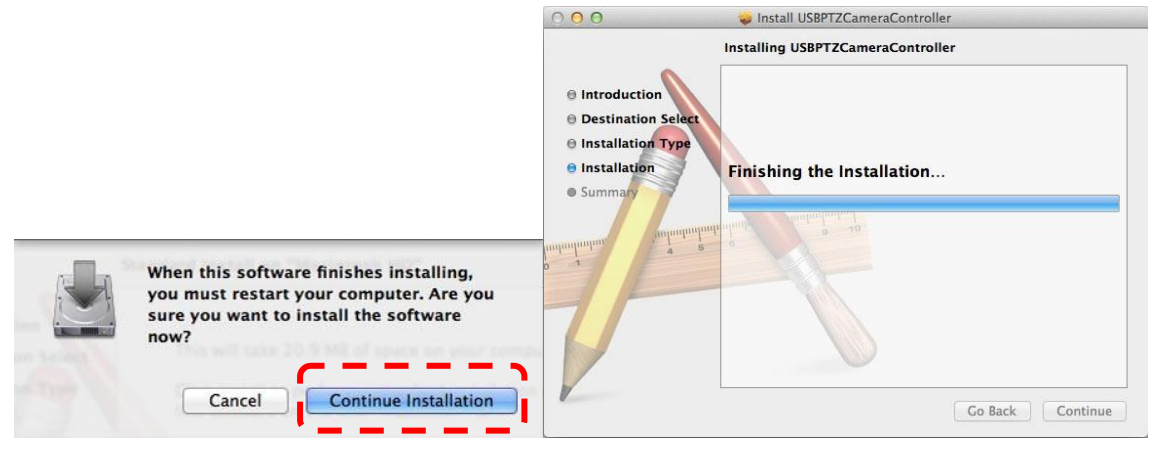

#### 2.3.8 按 [重新啟動] 以完成安裝軟體。

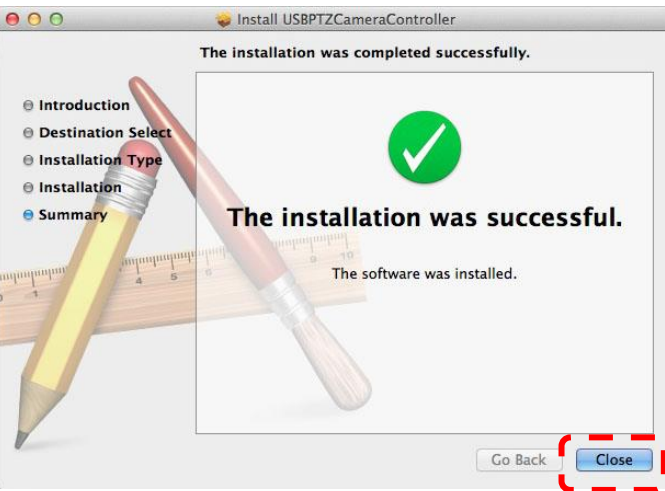

## 3 開始使用

開始使用前,務心確認攝像機安裝完成,視訊會議開始後,再打開 USB PTZ Camera Controller。

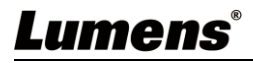

# 4 功能介紹

## 4.1 PTZ 主畫面

此頁面提供攝像機常用之操作功能

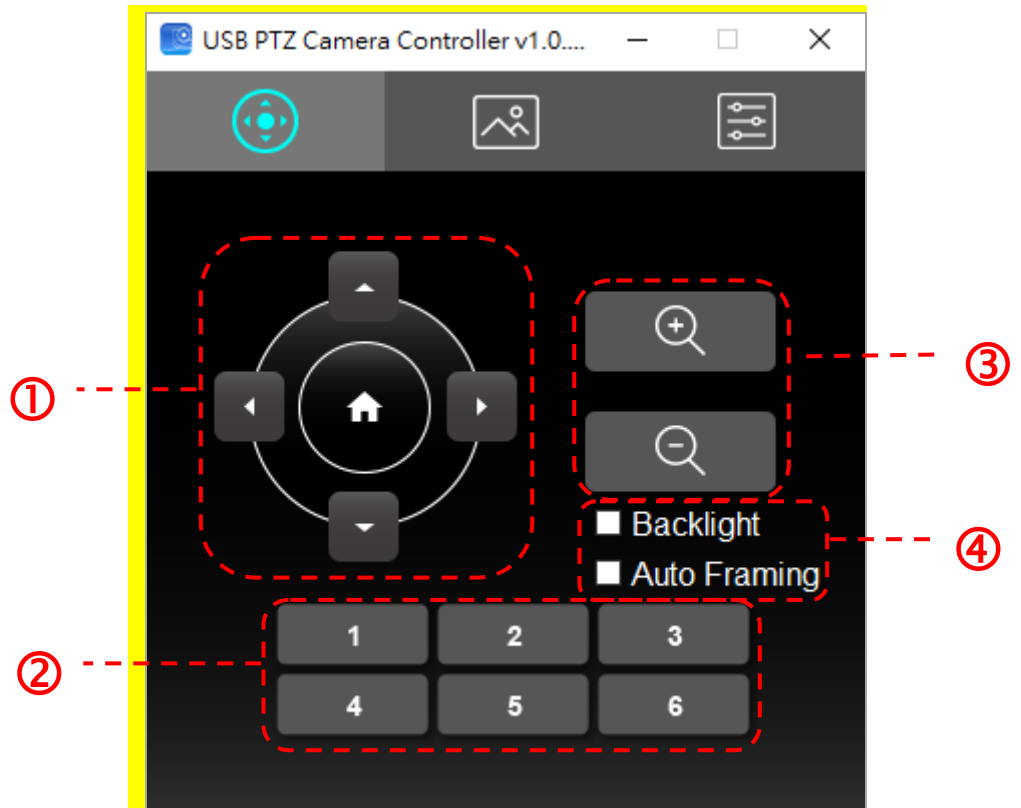

## <說明>以下說明依圖示左至右、上至下順序排列

| 編號 | 功能                       | 說明                                 |
|----|--------------------------|------------------------------------|
| 1. | <b>≺,≻,</b> ∧,∨          | 移動鏡頭                               |
| 2. | Call Preset (1~6)        | 預設位快捷鍵                             |
| 3. | Zoom +/-                 | 調整影像大小 <mark>(解析度為 4K 時,不支援</mark> |
|    |                          | <mark>VC-B11U ∖ MS-10)</mark>      |
| 4. | Backlight <mark>/</mark> | 背光補償 <mark>(不支援 VC-B10U)</mark> /  |
|    | Auto Framing             | 智能取景                               |

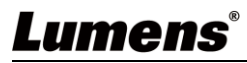

## 4.2 Picture 設定頁面

此頁面可修改影像品質之相關參數

| 📃 USB PTZ Camera | Controller | /1.0 — |    |
|------------------|------------|--------|----|
| ÷                | ~          |        | ļţ |
|                  |            |        |    |
| Sharpn           | ess        | 3      | •  |
| 2D NR            |            | Auto   | -  |
| 3D NR            |            | Auto   | •  |
| Saturat          | ion        | 14     | •  |
| Hue              |            | 7      | •  |
| Gamma            | a          | 0      | •  |
| Brightn          | ess        | 7      | •  |
| Contras          | st         | 0      | •  |
| Mirror /         | Flip       | Off    | -  |
|                  |            |        |    |
|                  |            |        |    |

<說明>以下說明依圖示左至右、上至下順序排列

| 編號 | 功能            | 說明                                     |
|----|---------------|----------------------------------------|
| 1. | Sharpness     | 調整影像銳利度                                |
| 2. | 2D NR         | 雜訊抑制設定                                 |
| 3. | 3D NR         | 3D 動態雜訊抑制設定 <mark>(不支援 VC-B10U)</mark> |
| 4. | Saturation    | 調整影像飽和度                                |
| 5. | Hue           | 調整影像色調                                 |
| 6. | Gamma         | 調整影像 Gamma 值                           |
| 7. | Brightness    | 調整影像亮度                                 |
| 8. | Contrast      | 調整影像對比值                                |
| 9. | Mirror / Flip | 設定畫面翻轉 <mark>(不支援 VC-B10U)</mark>      |

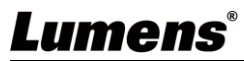

## 4.3 進階頁面設定

此頁面提供攝像機進階功能及設定

| 🧧 USB PTZ Camera Controller v1.0 🗕 🗆                             | × | 🔵 🌒 💿 USB PTZ Camera Controller v1.0.10 |                  |                     |
|------------------------------------------------------------------|---|-----------------------------------------|------------------|---------------------|
|                                                                  |   |                                         | ~                | <b>↓</b> Ŷ <b>↓</b> |
| Live Preview Enable Capture                                      |   | Live Preview                            | Power Freq       | 60 Hz 🔅             |
| Resolution Capture                                               |   | Resolution                              | Initial Position | Last Me ᅌ           |
| Preset Power Freq. 60 Hz                                         | • | Preset                                  | Zoom Limit       | 5x ᅌ                |
| Exposure Property Page                                           |   | Exposure                                | IR Remote        | On 😒                |
| White Balance Factory Reset                                      |   | White Balance                           | Export           | Auto framing        |
| Zoom Limit 👻 Hotkeys                                             |   | Capture                                 | Import           |                     |
| IR Remote On   Export Import                                     |   | Factory Reset                           | Hotkeys          |                     |
| Initial Position Last Memory  FW version: [v8.0.10] Auto Framing |   | FW Version: [v8.0.1]                    |                  |                     |

## <說明>以下說明依圖示左至右、上至下順序排列

| 編號  | 功能               | 說明                                           |  |
|-----|------------------|----------------------------------------------|--|
| 1.  | Live Preview     | 開啟 USB PTZ Camera 之預覽視窗                      |  |
| 2.  | Resolution       | 設定預覽視窗解析度,開啟預覽視窗之後才能使用此功能                    |  |
| 3.  | Enable Capture   | 開關影像擷取功能                                     |  |
| 4.  | Capture          | <b>擷</b> 取影像                                 |  |
| 5.  | Preset           | 開啟預設位設定視窗                                    |  |
| 6.  | Exposure         | 開啟曝光設定視窗 <mark>(不支援 VC-B10U)</mark>          |  |
| 7.  | White Balance    | 開啟白平衡設定視窗                                    |  |
| 8.  | Zoom Limit       | 放大倍率限制(支援 VC-B10U)                           |  |
| 9.  | IR Remote        | <mark>開闢遙控器(不支援 VC-B20U、VC-B30U)</mark>      |  |
| 10. | Initial Position | 設定開機起始位置(不支援 VC-B20U、VC-B30U)                |  |
| 11. | Auto Focus       | 開啟自動對焦設定視窗 <mark>(支援 VC-B20U、VC-B30U)</mark> |  |
| 12. | Power Freq.      | 重設電源頻率                                       |  |
| 13. | Property Page    | 開啟 Windows 內建的視訊參數設定頁面                       |  |
| 14. | Factory Reset    | 還原出廠設置                                       |  |
| 15. | Hotkeys          | 熱鍵設定                                         |  |
| 16. | Export           | 匯出目前 Camera 的設定                              |  |
| 17. | Import           | 匯入 Camera 的設定                                |  |
| 18. | FW version       | 顯示攝像機版本號碼                                    |  |
| 19. | Auto Framing     | 智能取景設定(支援 VC-B11U、MS-10)                     |  |
| 20. | Privacy Mode     | 開關隱私設定(支援 VC-B30U)                           |  |
|     |                  | Privacy Mode Off -                           |  |

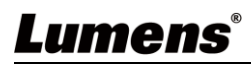

## 4.3.1 曝光值設定

| 編號 | 功能             | 說明                              |
|----|----------------|---------------------------------|
| 1. | Mode           | 曝光模式設定                          |
| 2. | Exposure Comp. | AE Level(支援 VC-B30U)            |
| 3. | Exposure Level | 調整曝光等級                          |
| 4. | Manual Gain    | 當模式設定為 Manual 時可調整              |
| 5. | Manual Speed   | 當模式設定為 Shutter Pri 時可調整.        |
| 6. | Manual Iris    | 當模式設定為 Manual 或 IRIS Pri 時可調整   |
| 7. | Gain Limit     | 不同 AE Mode 分別各自儲存 Gain Limit 參數 |
| 8. | WDR            | WDR 依 AE mode 儲存參數              |

## 4.3.2 自動對焦

| 編號 | 功能                  | 說明                 |
|----|---------------------|--------------------|
| 1. | Mode                | 對焦模式設定             |
| 2. | AF Sensitivity      | 選擇觸發 AF 的速度        |
| 3. | AF Speed            | 觸發 AF 後,聚焦的速度      |
| 4. | AF Frame            | 選擇是以全畫面或是畫面中心為對焦重點 |
| 5. | Focus               | 當模式設定為 Manual 時可調整 |
| 6. | AF One Push Trigger | 單次執行對焦             |
| 7. | Refresh             | 更新 Focus 位置狀態      |

## 4.3.3 白平衡設定

| 編號 | 功能                 | 說明                                |
|----|--------------------|-----------------------------------|
| 1. | Mode               | 白平衡模式設定                           |
| 2. | Auto Type Select   | 選擇 Auto mode 下之不同使用模式(支援 VC-B20U) |
| 3. | Red Gain           | 當模式設定為 Manual 時可調整                |
| 4. | Blue Gain          | 當模式設定為 Manual 時可調整                |
| 5. | Auto White Balance | 單次執行自動白平衡                         |
| 6. | Refresh            | 更新 Red Gain 與 Blue Gain 位置狀態      |

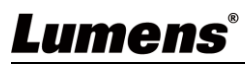

# 5 我要執行....

### 5.1 我要調整鏡頭的拍攝角度

- 1. 切換到 PTZ \_\_\_\_\_ 頁面
- 2. 按[<,>,▲,▼]調整鏡頭,直到影像顯示需求角度

#### 5.2 我要放大/縮小影像

- 1. 切換到 PTZ \_\_\_\_\_ 頁面
- 2. 按[+]放大影像
- 3. 按[-]縮小影像

### 5.3 我要儲存/呼叫 鏡頭的預設位

### 5.3.1 快速執行預設位切換

- 1. 切換到 PTZ 0 頁面
- 2. 按[1~6]任一鍵,切換鏡頭角度

#### 5.3.2 預設位切換

- 1. 切換到進階設定 頁面
- 2. 按[Preset]開啟預設位設定視窗
- 3. 選擇預設位號碼[0~127]
- 4. 按[Call Preset]執行切換

#### 5.3.3 儲存預設位

- 1. 切換到進階設定 頁面
- 2. 按[Preset]開啟預設位設定視窗
- 3. 按[◀,▶,▲,▼]調整鏡頭
- 4. 按[+/-]調整影像
- 5. 選擇預設位號碼[0~127]
- 6. 按[Set Preset]儲存預設位

#### 5.4 我要調整焦距

- 1. 切換到進階設定 頁面
- 2. 按[Auto Focus]開啟自動對焦設定視窗
- 3. 選擇模式為[Manual]
- 4. 調整[Focus]
- 5. 完成後按視窗右上角[x]離開

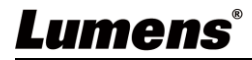

# 6 常見問題排除

## 6.1 當背後有強光,使人臉太暗

解:

1. 開啟 BackLight

### 6.2 USB PTZ Camera Controller 打開後,無法進行操作

- 解:
  - 1. 請確認 VC-B20U 是否已上電
  - 2. 確認 USB 是否已連接
  - 3. 仍無法解決問題時,請洽經銷商或服務中心。

## 6.3 Pan/Tilt 無法執行

解:

1. 請確認視訊畫面是否已開啟

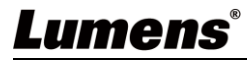